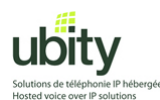

CounterPath X-Lite 4.0

Installation et configuration du Téléphone Logiciel X-Lite 4.0 pour l'utilisation avec le Service VoIP Ubity.

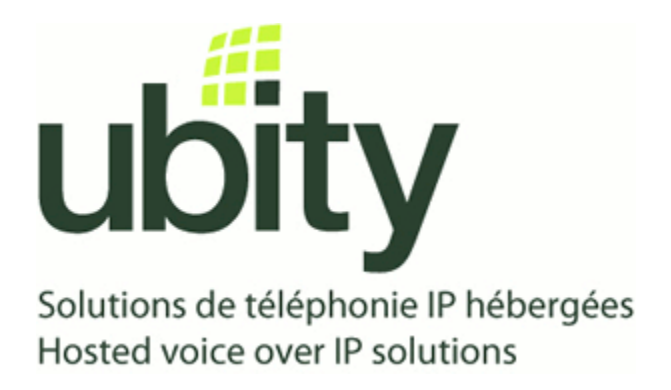

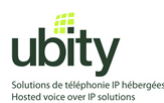

#### Étape 1 : Préparation

Il vous faut tout d'abord les paramètres de configuration fournis par Ubity. Ces paramètres devraient comprendre :

L'adresse du Serveur/Gateway : *Exemple vgw1.ubity.com* Votre Username/UserID : *Exemple 2990101* Votre Mot de Passe / Password : *Exemple uHtf54D* Votre Extension : *Exemple 101* 

Il vous faut aussi le logiciel d'installation de X-Lite. Télécharger le fichier d'installation de X-Lite a partir de : <u>http://www.counterpath.com/x-lite-download.html</u>

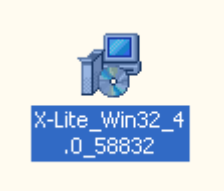

Une fois téléchargé, vous devriez avoir une icône ressemblant a celle ci-dessus. Pour lancer l'installation, double-cliquez dessus et passez a l'étape 2.

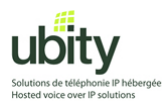

# Étape 2 : Installation de XLite

Après avoir lancé le logiciel d'installation, suivez les instructions affichées a l'écran.

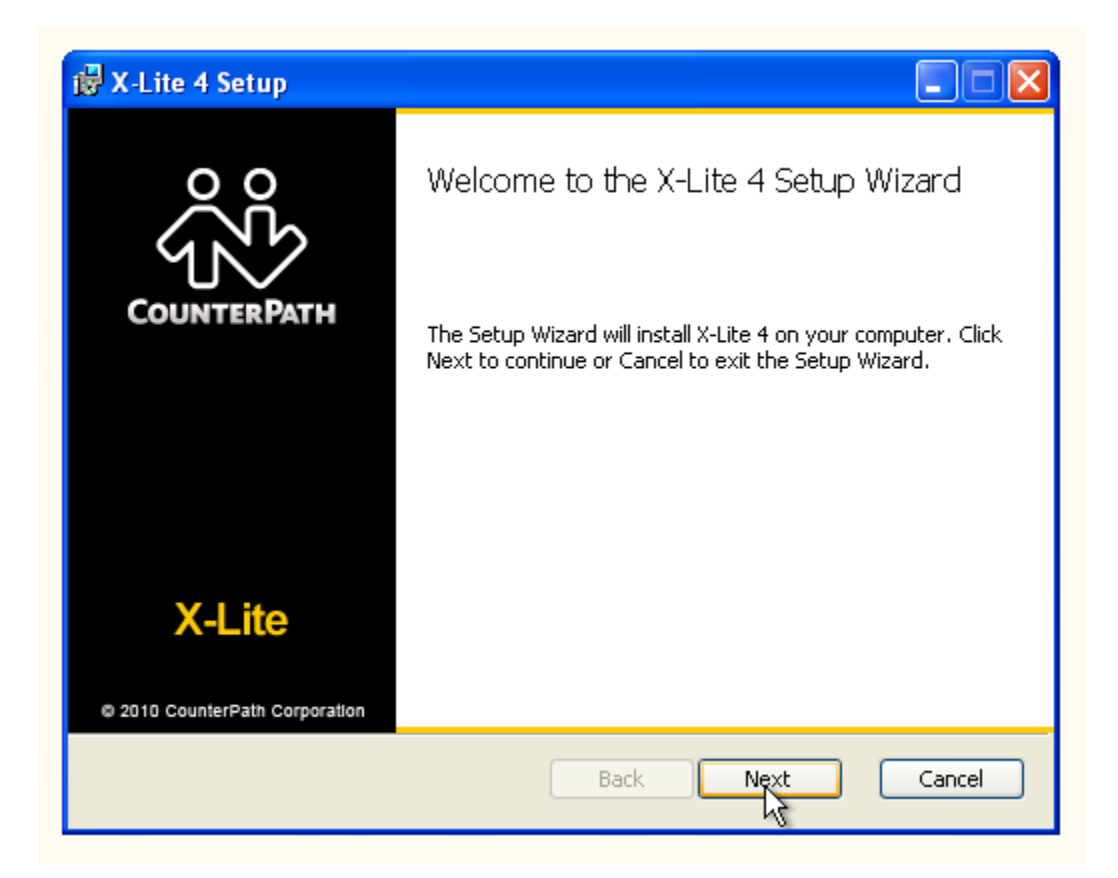

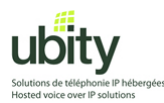

Lisez le contrat de licence au besoin puis acceptez le en cochant la case en dessous. Continuez ensuite l'installation en appuyant sur « Next ».

| 🔀 X-Lite 4 Setup                                                                                                    |                                         |
|----------------------------------------------------------------------------------------------------|-----------------------------------------|
| End-User License Agreement<br>Please read the following license agreement carefully                                                                                                    | ŝ                                       |
| CounterPath Corporation<br>End-User License Agreement                                                                                                    |                                         |
| This is a legal agreement ("the Agreement") between you and CounterPath Corporat<br>("CPC"). This Agreement pertains to your use of the CPC software, technology,<br>programs, documentation and updates which are provided to you by CPC (collective<br>"the Software"). Please carefully read the terms and conditions below. If you do not<br>to the terms of this Agreement, DO NOT click the "I Accept" button. By clicking o<br>"I Accept" button, you are consenting to, and agreeing to be bound by, the terms of<br>Agreement. | tion<br>ly,<br>agree<br>on the<br>'this |
| Emergency Calls. YOU EXPRESSLY ACKNOWLEDGE THAT THE SOFTWARE<br>NOT INTENDED DESIGNED OR FIT FOR PLACING CARRYING OR SUPPORT<br>I accept the terms in the License Agreement                                                                                                    | IS<br>TING 💌                            |
| Print Back Next                                                                                                    | Cancel                                  |

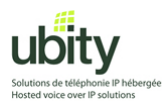

Choisissez le chemin d'installation si nécessaire ou laissez-le par défaut.

Choisissez aussi si vous voulez que le programme se lance automatiquement au démarrage de votre ordinateur. Cliquez ensuite sur « Next ».

| i₿ X-Lite 4 Setup                                                                                                    |        |
|----------------------------------------------------------------------------------------------------|--------|
| <b>Destination Folder</b><br>Click Next to install or click Change to choose another folder.                                                                         | ŝ      |
| Install X-Lite 4 to:                                                                                                    |        |
| D:\Program Files\CounterPath\X-Lite 4\<br>Change                                                                                                    | _      |
| <ul> <li>Create a shortcut for this program on the desktop.</li> <li>Launch this program when Windows starts.</li> <li>Create a shortcut in Quick Launch.</li> </ul> |        |
| Back Nat                                                                                                    | Cancel |

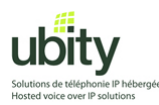

Cliquez sur « Install ». À cette étape, le logiciel s'installera automatiquement.

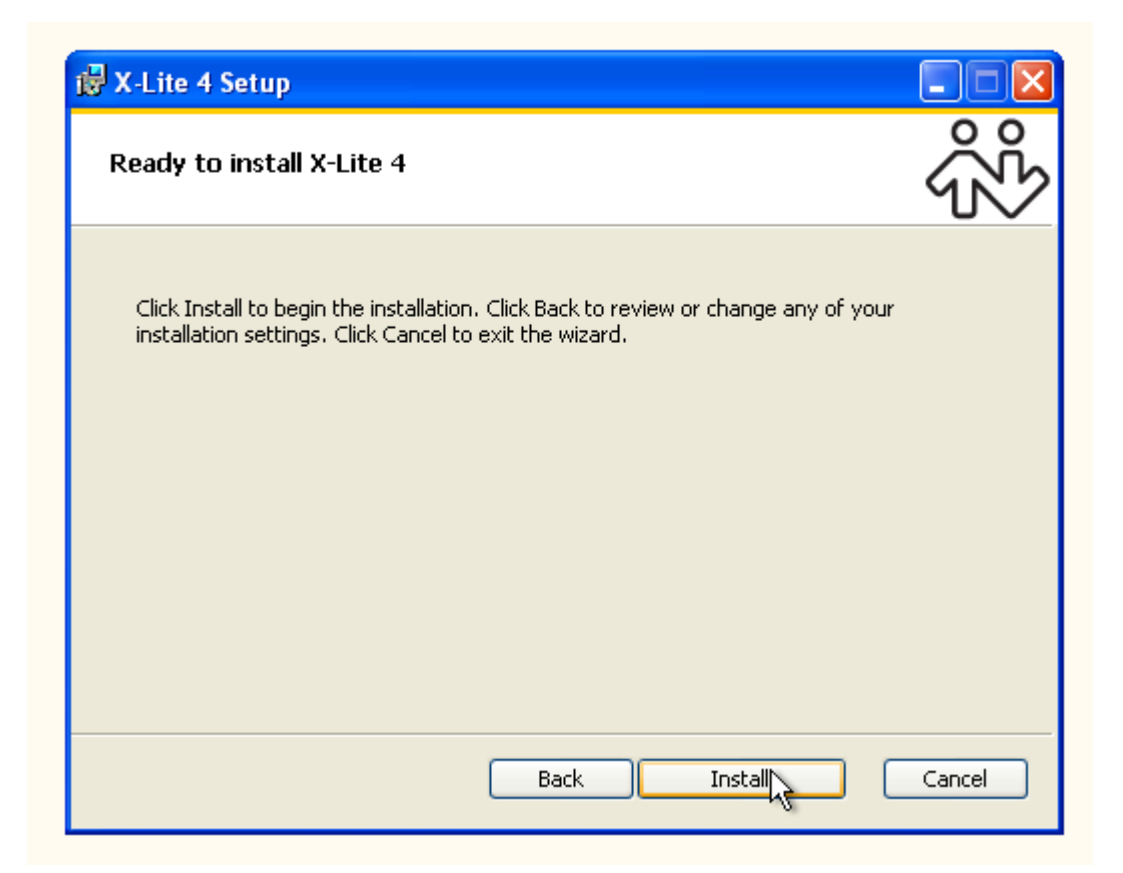

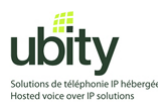

Enfin, cliquez sur « Finish »

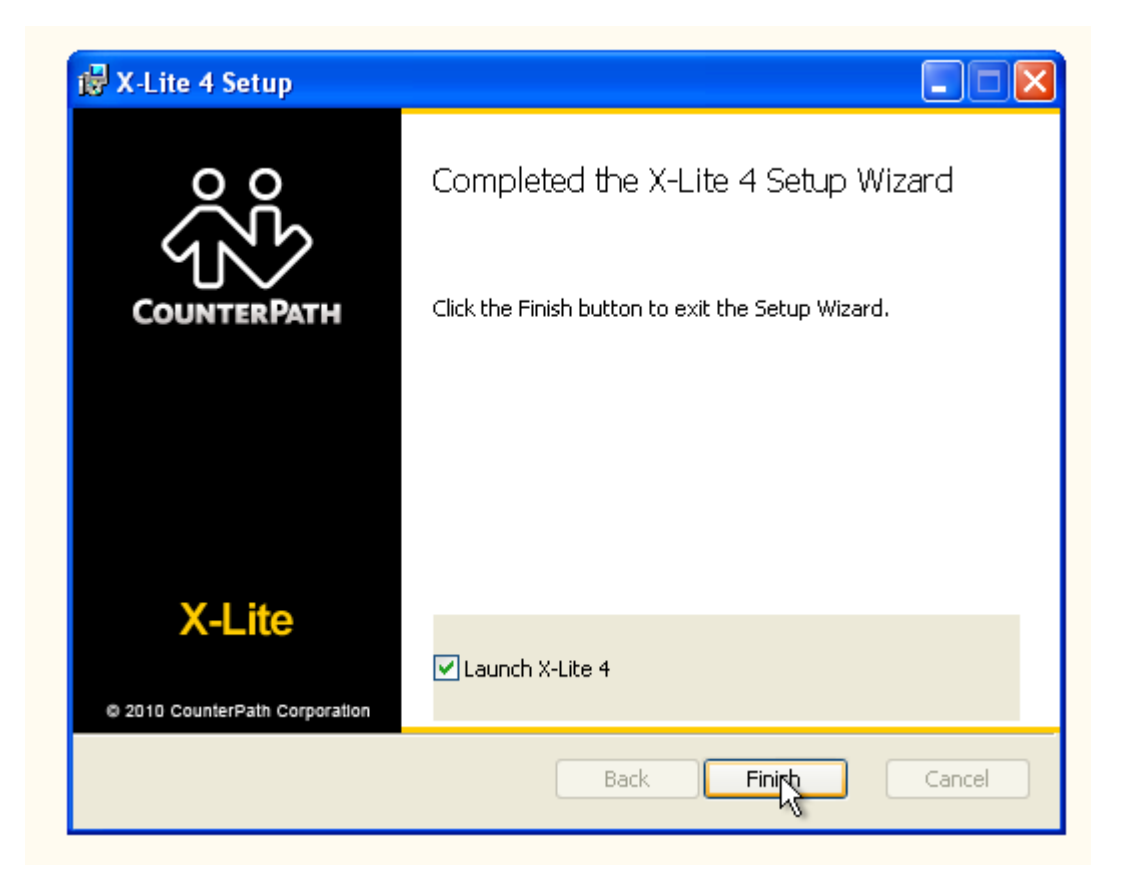

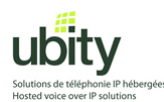

# Étape 3 : Lancement et configuration

Si X-lite ne s'est pas lancé automatiquement, trouvez et lancez l'application. L'icône devrait ressembler a celle-ci :

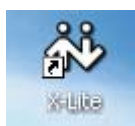

Après l'installation ou la mise à jour et lors du premier lancement, il vous faudra configurer votre compte de téléphone Ubity.

Allez sur « Softphone » puis « Account Settings »

| ŝ                                    |
|--------------------------------------|
| X-Lite 4 - 102 🖨 😂                   |
| Softphone View Contacts Actions Help |
| Account Settings                     |
| Fxit Ctrl+Q                          |
|                                      |
| Contacts History                     |
| <b>▲</b>                             |
| ▼ Family                             |
| ▼ Friends                            |
| ▼ Worl                               |
|                                      |
|                                      |
|                                      |
| Bria Android Edition                 |
| ဂိမိ CounterPath                     |

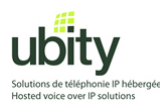

L'écran suivant apparaît. Entrez les informations fournies par Ubity dans les champs correspondants.

| SIP Account                                            |
|--------------------------------------------------------|
| Account Voicemail Topology Presence Transport Advanced |
| Account name: Notre Extension                          |
| Protocol:                                              |
| Allow this account for                                 |
| Call                                                   |
| M / Presence                                           |
| User Details                                           |
| * User ID: (Vot renorm d'utilisateur)                  |
|                                                        |
|                                                        |
| Password: Votre mot de passe                           |
| Display name:                                          |
| Authorization name:                                    |
|                                                        |
| Comain Proxy                                           |
| Register with domain and receive calls                 |
| OK Cancel                                              |

Exemple :

| SIP Account              |                                   | 8         |
|--------------------------|-----------------------------------|-----------|
| Account Voicemail Top    | ology Presence Transport Advanced |           |
| Account name:            | 102                               |           |
| Protocol:                |                                   |           |
| Allow this account for - |                                   |           |
| Call                     |                                   |           |
| M / Presence             |                                   |           |
| User Details             |                                   |           |
| * User ID:               | u010102a                          |           |
| * Domain:                | vgw1.ubity.com                    |           |
| Password:                | ••••••                            |           |
| Display name:            |                                   |           |
| Authorization name:      |                                   |           |
| C Domain Proxy           |                                   |           |
| Register with domain     | and receive calls                 |           |
|                          |                                   | OK Cancel |

Solutions Ubity Inc. – www.ubity.com – (514) 907-3400

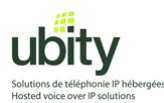

Dans la même fenêtre, cliquez ensuite sur l'onglet «Voicemail » Dans le champs « Number to dial for checking voicemail », inscrivez « 8500 » Validez en cliquant sur OK

| Ϋ́Ϋ́Υ                                                  |
|--------------------------------------------------------|
| X-Lite 4 - 102 🖨 😂                                     |
| SIP Account SIP                                        |
| Account Voicemail Topology Presence Transport Advanced |
| Check for voicemail                                    |
| Number to dial for checking voicemail: 8500            |
| Number for sending calls to voicemail:                 |
| Send calls to voicemail if unanswered for: O seconds   |
| OK                                                     |
|                                                        |
| ஸீ CounterPath                                         |

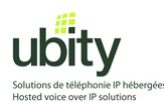

A ce moment, le téléphone essaiera de communiquer avec le serveur de Ubity. Si vous avez Windows XP SP2 ou un pare-feu, il se peut que votre système vous demande d'autoriser l'accès a ce service. Sur une fenêtre comme celle ci-dessous, appuyez sur « Unblock »

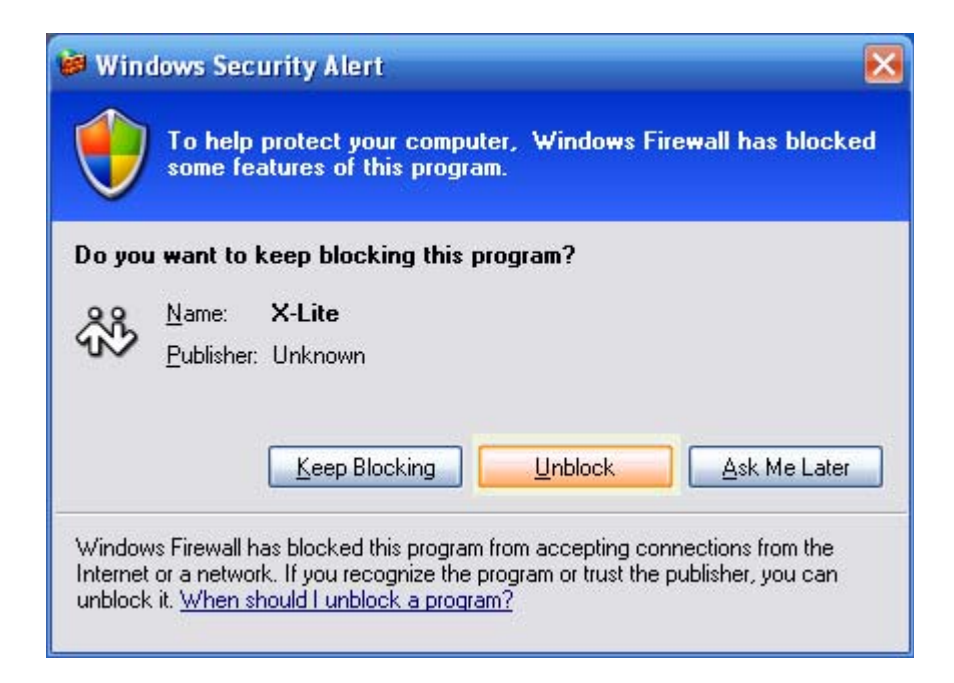

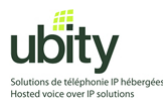

| ŝŝ                  |                            |  |  |  |  |
|---------------------|----------------------------|--|--|--|--|
| X-Lite 4 - 10       | 02 🖨 😂                     |  |  |  |  |
| Softphone           | View Contacts Actions Help |  |  |  |  |
| Section Availab     | vie 💙 📫 🚔                  |  |  |  |  |
|                     |                            |  |  |  |  |
|                     | 1 ABC 2 DEF 3              |  |  |  |  |
|                     | GHI 4 JKL 5 MNO 6          |  |  |  |  |
|                     | PORS 7 TUV 8 WKYZ 9        |  |  |  |  |
|                     | * 0 #                      |  |  |  |  |
| Contacts            | History                    |  |  |  |  |
|                     | Missed 🔻 🖾                 |  |  |  |  |
| Status              | Call Date 🔻                |  |  |  |  |
| 4                   | ССС Страна Сооде Maps      |  |  |  |  |
| ကိ <sup>8</sup> Col | ஃஃ CounterPath             |  |  |  |  |

Si tout c'est bien passé, vous devriez voir le téléphone s'afficher et indiquer l'état « Available ».

# X-Lite est maintenant prêt pour passer et recevoir des appels via Ubity.

Si vous avez besoin d'aide, n'hésitez pas a nous contacter au support technique du lundi au vendredi de 9 a 17 heures.

#### (514) 907-3400 / 1-877-558-2489, poste 2 ou support@ubity.com